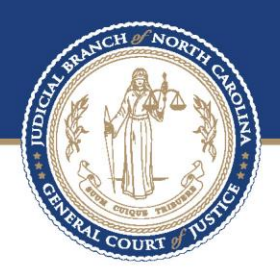

## ECOURTS EFILING PROCESS IN ODYSSEY FILE & SERVE - FILER PREPARED BY BAPM

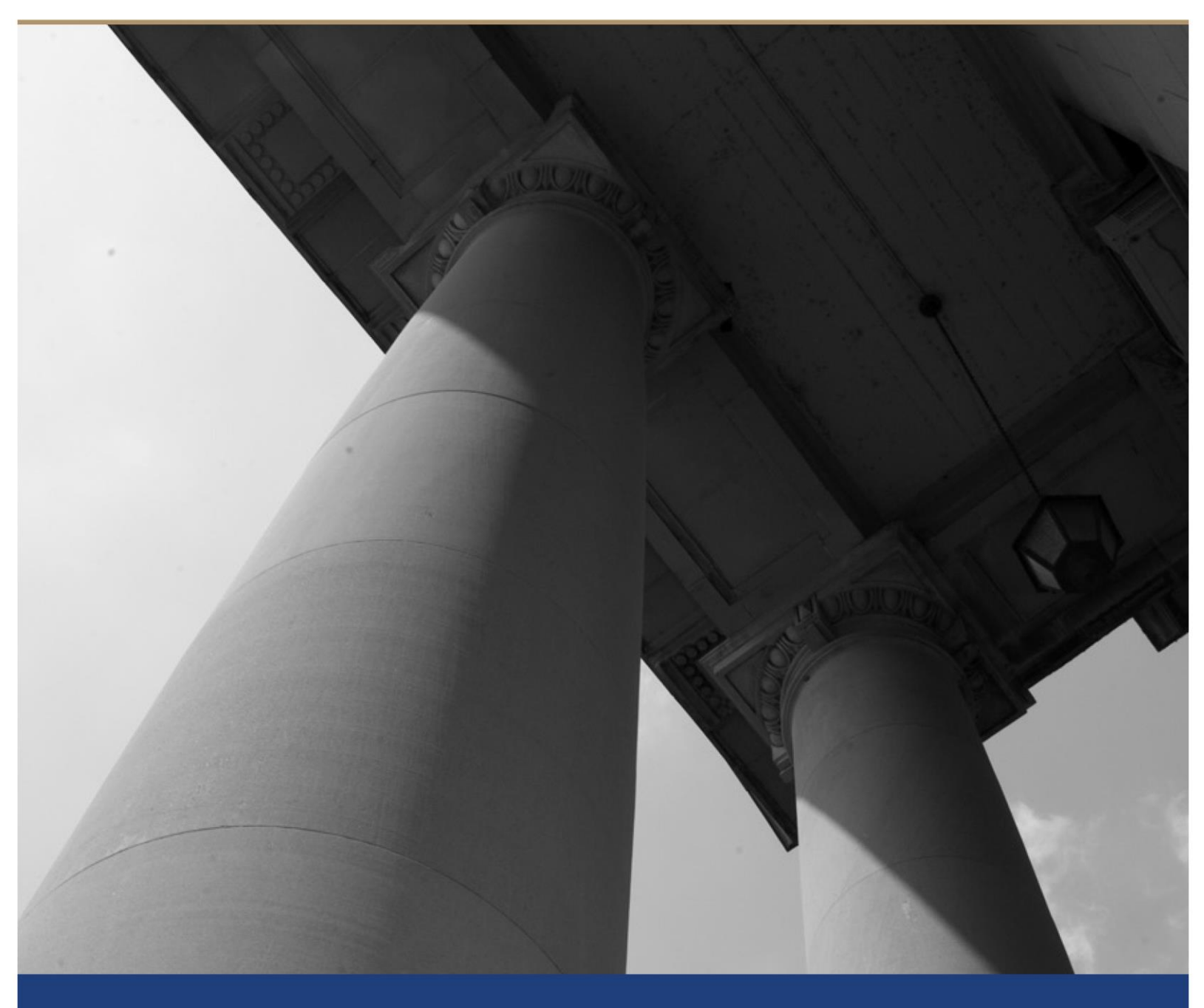

# Table of Contents

|       |                                                                       | PAGE |
|-------|-----------------------------------------------------------------------|------|
| EFILI | NG PROCESS IN ODYSSEY FILE & SERVE                                    | 3    |
| Ονε   | erview                                                                |      |
| Hig   | h Level Processes                                                     |      |
| 1.    | Integration Between OGF and OFS                                       |      |
| 2.    | Filer Process                                                         |      |
| 3.    | Reviewer Process and integration with Odyssey Case Manager and Portal | 14   |

#### About the North Carolina Judicial Branch

The mission of the North Carolina Judicial Branch is to protect and preserve the rights and liberties of all the people as guaranteed by the Constitutions and laws of the United States and North Carolina by providing a fair, independent and accessible forum for the just, timely and economical resolution of their legal affairs.

#### About the North Carolina Administrative Office of the Courts

The mission of the North Carolina Administrative Office of the Courts is to provide services to help North Carolina's unified court system operate more efficiently and effectively, taking into account each courthouse's diverse needs, caseloads, and available resources.

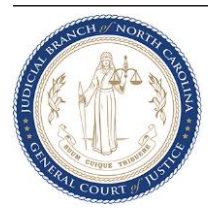

## eFiling Process in Odyssey File & Serve

### Overview

The North Carolina Administrative Office of the Courts (NCAOC) currently provides some eFiling capabilities in limited counties. As NCAOC prepares to transition to eCourts, all initial and subsequent filings will either utilize Odyssey's Guide & File (OGF) or Odyssey's File & Serve (OFS) products depending on the filing. This document details the process of e-file using Odyssey's File & Serve product.

### **High Level Processes**

### 1. Integration Between OGF and OFS

Filing attorneys and Self Represented Litigants can avail Odyssey's Guide & File (OGF) or Odyssey's File & Serve (OFS) products to e-file. For some filings, the Odyssey Guide & File product present the filer with a series of questions and based on the responses provided, forms are automatically generated and can be e-filed seamlessly since OGF is integrated with OFS. Filers have the option to use OGF as an anonymous user or a registered user.

However certain filings may require wet signatures (such as from a Notary) or the filing attorney may use forms that are not standard to NC AOC. In such instances, filings are directly done using OFS's Filer website. Filers must register to e-file when using Odyssey File & Serve.

### 2. Filer Process

Filers begin e-filing by initially registering in the OFS Filer site which will be made available through the main Judicial website. As part of the initial set up, filers will have to add the filing attorney and the payment account details. After the initial set up filer can begin filing.

.....Continued in next page

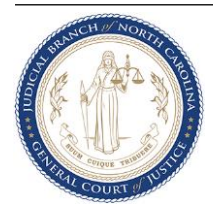

a. Filers initiate filing by clicking on Start Filing button on the Dashboard

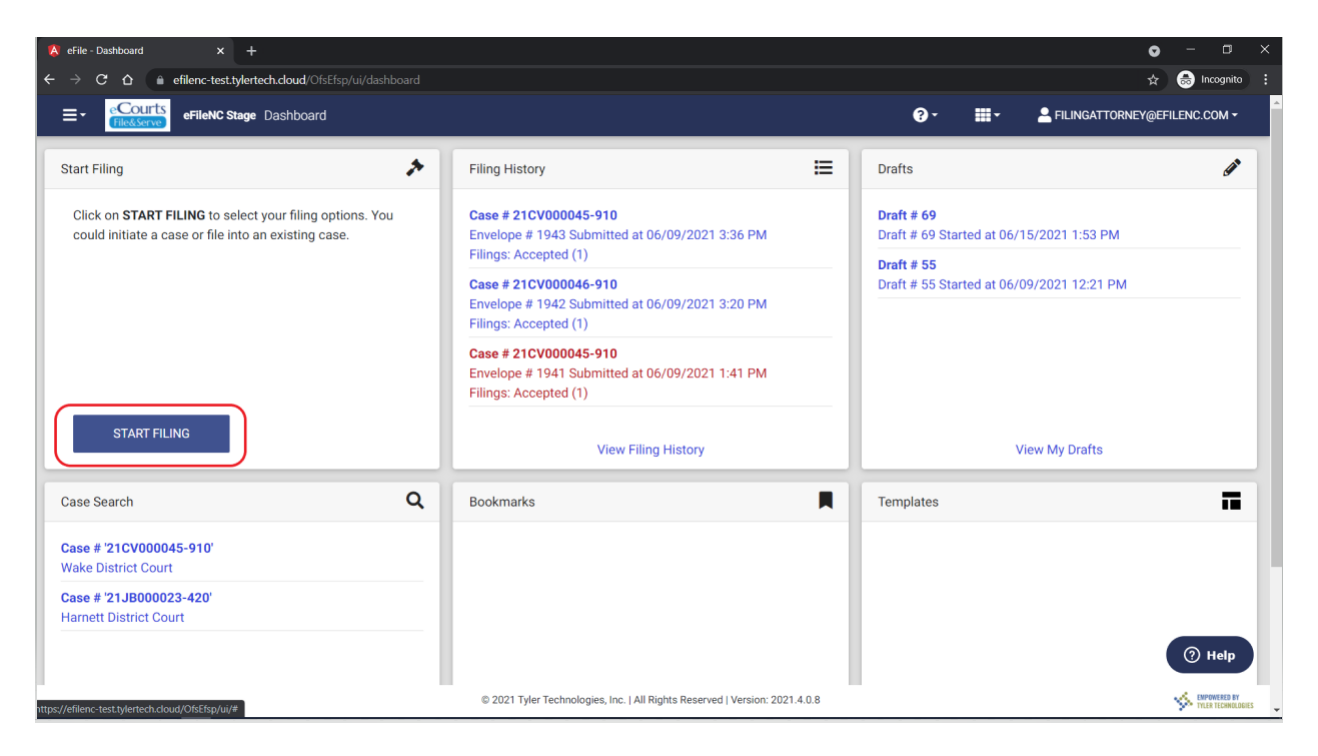

b. Initial Filing – Click on Start a New Case.

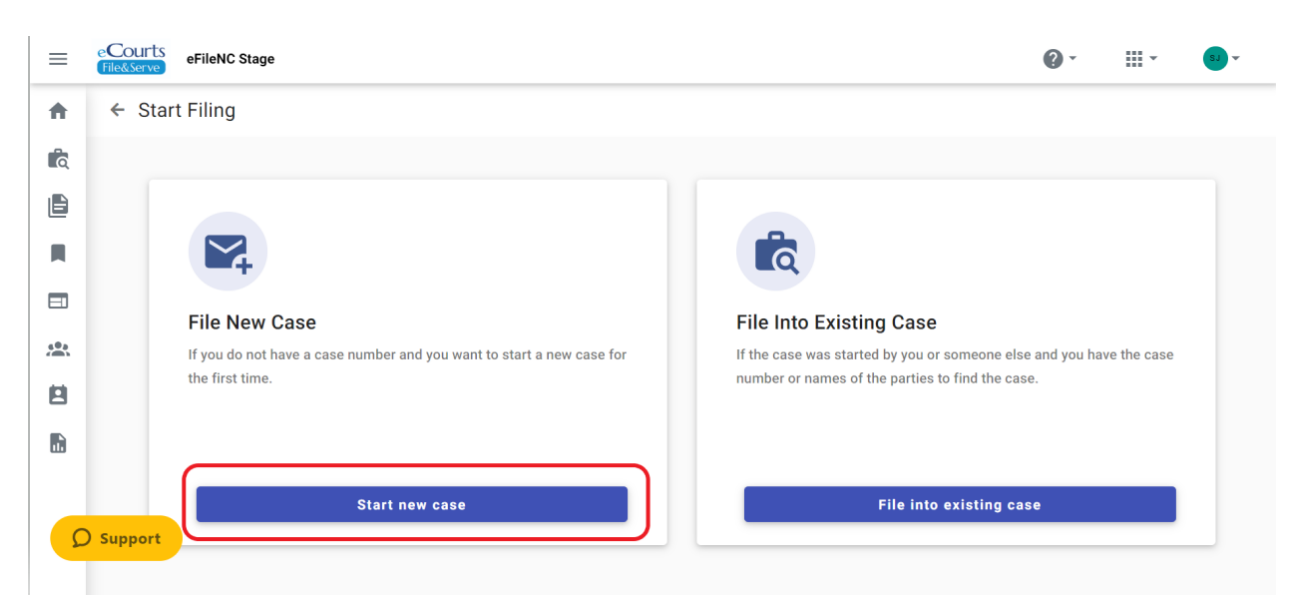

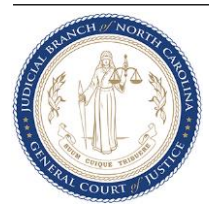

c. Select the filing location, case category and case type in the Case Information tab.

| lew Case Filing    |            |                                            |                                     |        | Draft # 2142 |
|--------------------|------------|--------------------------------------------|-------------------------------------|--------|--------------|
| 1 Case Information | 2 Parties  | 3 Filings                                  | 4 Service                           | 5 Fees | 6 Summa      |
|                    |            |                                            |                                     |        |              |
|                    |            |                                            |                                     |        |              |
|                    |            | Case Inf                                   | ormation                            |        |              |
|                    |            | ouse ini                                   | onnation                            |        |              |
|                    | - Court lo | cation *                                   |                                     |        |              |
|                    | Select.    |                                            |                                     | •      |              |
|                    | This is    | the court where you are filing your case.  |                                     |        |              |
|                    |            | tegory *                                   |                                     |        |              |
|                    | Select.    |                                            |                                     | •      |              |
|                    | This is    | the type of case you are filing (Family, P | robate, or Civil).                  |        |              |
|                    | _ Case tvo | e *                                        |                                     |        |              |
|                    | Select     |                                            |                                     | •      |              |
|                    | If you c   | an't find your case type, change the case  | e category to see other case types. |        |              |

d. In the Party tab, add Party Details by clicking on '+' icon.

| =        | eCourts<br>FileScServe eFileNC Stage |                  |                   |               |          | @ • III • III •       |
|----------|--------------------------------------|------------------|-------------------|---------------|----------|-----------------------|
| <b>A</b> | New Case Filing                      |                  |                   |               |          | Draft # 2142 🛛 🕇 🗸    |
| ß        | Case Information                     | 2 Parties        | 3 Filings         | 4 Service     | 5 Fees   | 6 Summary             |
|          |                                      |                  |                   |               |          |                       |
|          |                                      |                  |                   |               |          |                       |
|          |                                      | Parties          |                   |               |          |                       |
| ***      |                                      | Party Type Party | Name              | Lead Attorney | Actions  |                       |
| 8        |                                      | A Plaintiff * +  | add party details |               |          |                       |
|          |                                      | ▲ Defendant * +  | dd party details  |               |          |                       |
|          |                                      | + Add More       |                   |               |          |                       |
|          |                                      |                  |                   |               |          |                       |
|          |                                      |                  |                   |               |          |                       |
| - 2      | ) Support                            |                  |                   |               |          |                       |
| Sa       | ive Draft and Exit                   |                  |                   |               | ← Case I | nformation Filings -> |

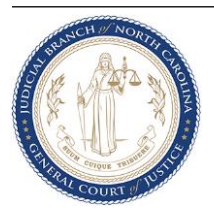

| = Courts effekt Dage |                                                                                                    | @· ≡· ●·    |
|----------------------|----------------------------------------------------------------------------------------------------|-------------|
| * Edit Party Details |                                                                                                    | ×           |
| Ê.                   |                                                                                                    |             |
| Ð                    | Party Information                                                                                                    |             |
|                      | Rife Te sampli d' le pueple et arbites incluies et la file sam.                                                                                                    |             |
|                      | Tructure Parallel Parallel Paralle |             |
| 2<br>2               |                                                                                                    |             |
|                      | Panala Emily                                                                                                    |             |
|                      | Fort Name*         MMa           Made Name         Last Name*         Solic ▼                                                                                                    |             |
|                      |                                                                                                    |             |
|                      | Pary OM5.0                                                                                                    |             |
|                      |                                                                                                    |             |
|                      | Inter.         Deter.         Over Leven Morder                                                                                                    |             |
|                      |                                                                                                    |             |
|                      |                                                                                                    |             |
|                      |                                                                                                    |             |
|                      | Contact Information                                                                                                    |             |
|                      |                                                                                                    |             |
|                      |                                                                                                    |             |
|                      | Used fluin •                                                                                                    |             |
|                      | Addensi Lie 1                                                                                                    |             |
|                      | Advins Line 2                                                                                                    |             |
|                      | Ory State.                                                                                                    |             |
|                      |                                                                                                    |             |
|                      | Prove Nander                                                                                                    |             |
|                      |                                                                                                    |             |
|                      |                                                                                                    |             |
|                      | Attorney Information                                                                                                    |             |
|                      | _stat Blong                                                                                                    |             |
|                      | felet.                                                                                                    |             |
|                      |                                                                                                    |             |
| O Same               |                                                                                                    |             |
|                      |                                                                                                    | Ca10 1 2444 |
|                      |                                                                                                    |             |

e. Enter the party information and click Save. Repeat this step for all Parties.

f. In the Filing tab, add a filing by clicking on '+ Add Filing' button.

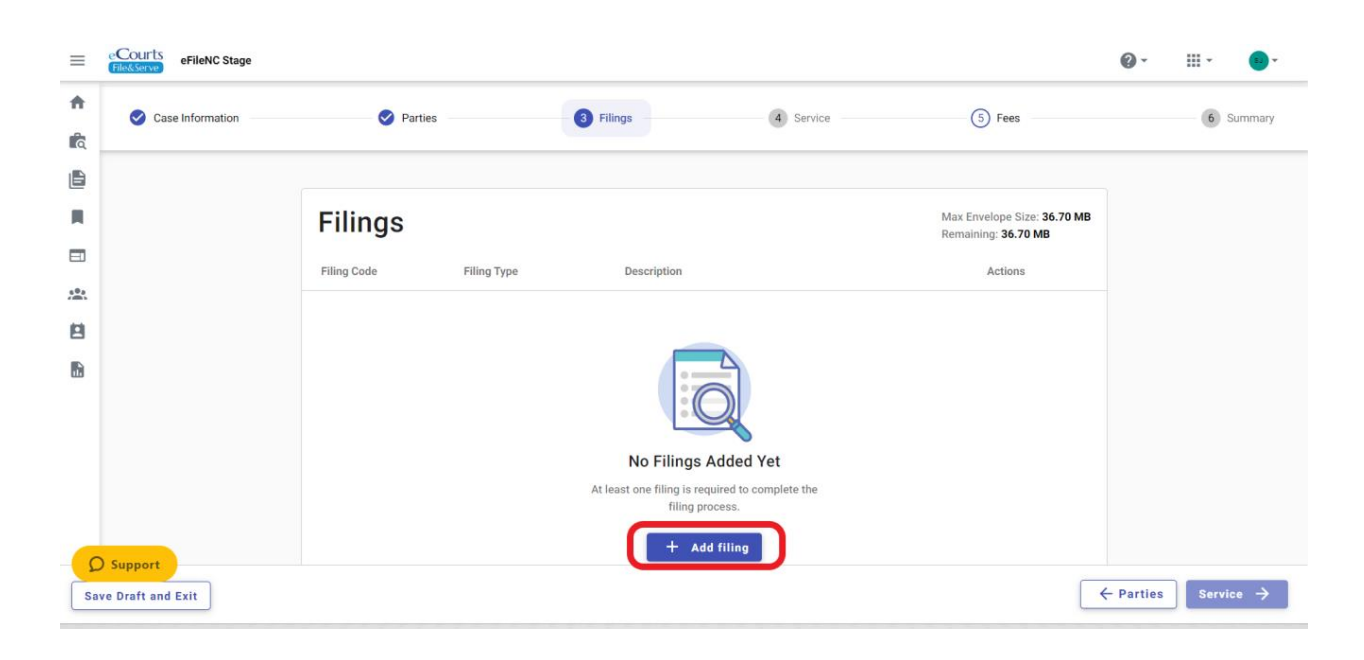

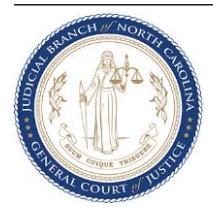

g. Enter Filing details such as Filing Code and Filing Description in the Filing Requirements secondary tab. You can also select any Additional Service or add send the filing by clicking on the Communications secondary tab.

| ≡  | COURTS eFileNC Stage |                                                                                                    |                                  |               |          | @· III· •        |
|----|----------------------|----------------------------------------------------------------------------------------------------|----------------------------------|---------------|----------|------------------|
| ń  | New Case Filing      |                                                                                                    |                                  |               |          | Draft # 2142 🕚 • |
| Ŕ  | Case Information     | 🧭 Parties                                                                                                    | 3 Filings                        | (4) Service   | (5) Fees | (6) Summary      |
| ۵  | Edit Filing Details  |                                                                                                    |                                  |               |          | ×                |
|    | Cont i ming betano   |                                                                                                    |                                  |               |          |                  |
| Ξ. | Filing Req           | juirements 🛕                                                                                                    | Additi                           | onal Services | Communic | ations           |
| *  |                      | Filing Type * (Required)                                                                                          |                                  |               |          |                  |
| 6  |                      | eFile Only     Pick 'eFile Only' to just electronically file your papers.                                         |                                  |               |          |                  |
|    |                      | Filing Information Filing Gold * AFTDATAT Clief Reference Number Filing Description Onneme to Court               |                                  |               | × •      |                  |
|    | Support              | Upload Documents<br>To add more than one lead document to the filling, create another<br>Lead Document • Required | filing and upload your document. |               |          |                  |
| _  |                      |                                                                                                    |                                  |               |          | Cancel           |

h. Upload the document to be e-filed by either dragging and dropping the file or clicking the Select File button. Select the PDF document from your local folder.

|       | Courts eFileNC Stage |                                                                                                    |                                                                               |                                            | Ø· III-                  | •-       |
|-------|----------------------|----------------------------------------------------------------------------------------------------|-------------------------------------------------------------------------------|--------------------------------------------|--------------------------|----------|
| ÷.    |                      | Filing Type * (Required)                                                                           |                                                                               |                                            |                          |          |
| ilit. |                      | <ul> <li>eFile Only</li> <li>Pick "eFile Only" to just electronically file your papers.</li> </ul> | Open                                                                          |                                            |                          | ×        |
|       |                      |                                                                                                    |                                                                               |                                            |                          |          |
| R     |                      | Filing Information                                                                                 | $\leftarrow \rightarrow \checkmark \uparrow$ $\square$ « Odyssey File & Serve | > OFS Demo                                 |                          |          |
|       |                      |                                                                                                    | Organize • New folder                                                         |                                            |                          | 2        |
| sta.  |                      | AFFIDAVIT                                                                                          | > 🗖 Desktop                                                                   | Name                                       | Date modified            | <u>^</u> |
| 8     |                      | Client Reference Number                                                                            | > 🗟 Documents                                                                 |                                            |                          |          |
| Ð     |                      |                                                                                                    | Downloads                                                                     | OFS Demo Cheat Sheet.docx                  | 11/28/2022 8:38 AM       |          |
|       |                      | Filing Description                                                                                 | Music                                                                         | JuvFundamentals_ProcClassPrepPacket2_25_20 | 11/9/2022 3:41 PM        |          |
|       |                      | Comments to Court                                                                                  | Music                                                                         | JuvFundamentals_ProcClassPrepPacket2_25_20 | 11/9/2022 3:33 PM        |          |
|       |                      |                                                                                                    | > Pictures                                                                    | Portal elevated Access Form AOC-A-26.pdf   | 11/8/2022 4:46 PM        |          |
|       |                      |                                                                                                    | > 🧮 Videos                                                                    | HARNETT MOTION- PLAINTIFF V DEFENDANT      | 9/29/2022 6:03 PM        |          |
|       |                      | Heled Bernstein                                                                                    | > 🔩 Windows (C:)                                                              | WAKE MOTION- PLAINTIFF V DEFENDANT.pdf     | 9/29/2022 5:49 PM        |          |
|       |                      | To add more than one lead document to the filing, create another filing and uploa                  | ayour 🔹 🗢 Network_Folders (\\NCJC-DFS-01.aoc.)                                | AOC-CP-337.pdf                             | 9/28/2022 1:46 PM        |          |
|       |                      | Logd Doctoment & Doctional                                                                         | Notwork                                                                       | File Serve FAQ.docx                        | 9/23/2022 11:34 AM       |          |
|       |                      |                                                                                                    | V V Network                                                                   | Bar Presentations.docx                     | 9/22/2022 12:41 AM       | 5        |
|       |                      | ම                                                                                                  |                                                                               |                                            |                          |          |
|       |                      | Drag files here or                                                                                 | File name:                                                                    | Custom F                                   | iles (*.pdf;*.docx;*.doc | ~        |
|       |                      | Select file                                                                                        |                                                                               |                                            | n Cancel                 |          |
|       |                      | Maximum file river 26 21 MB                                                                        |                                                                               |                                            |                          |          |
|       |                      | Accepted file types: Portable Document File (PDF), Word 2007 File (DOCX), W                        | lord 97/XP File (DOC)                                                         |                                            |                          |          |
|       |                      |                                                                                                    |                                                                               |                                            |                          |          |
|       |                      |                                                                                                    |                                                                               |                                            |                          |          |
| D si  | ipport               |                                                                                                    |                                                                               |                                            | Cancel                   | Save     |

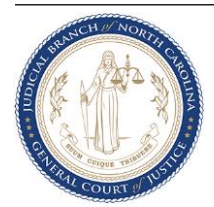

i. Select the applicable Document Security and click on Auto-redact to redact any Personally Identifying Information (PII). Click Save. Repeat steps 2 (f) through 2 (i) to add more filings and documents.

| =        | Counts eFileNC Stage |                                                                                                    |                                                                                                    | @· II· •       |
|----------|----------------------|----------------------------------------------------------------------------------------------------|----------------------------------------------------------------------------------------------------|----------------|
| *        | Filing R             | equirements                                                                                        | Additional Services                                                                                                    | Communications |
| ita<br>E |                      | Filing Type *(Nequired)                                                                            |                                                                                                    |                |
|          |                      | <ul> <li>eFile Only</li> <li>Pick "eFile Only" to just electronically file your papers.</li> </ul> |                                                                                                    |                |
|          |                      | Filing Information                                                                                 |                                                                                                    |                |
| B        |                      | Filing Code *                                                                                      |                                                                                                    | × •            |
|          |                      | Client Netrence Number                                                                             |                                                                                                    |                |
|          |                      |                                                                                                    |                                                                                                    |                |
|          |                      | Upload Documents<br>To add more than one lead document to the filing, create another f             | ng and uplead your document.                                                                                                    |                |
|          |                      | Lead Document                                                                                      |                                                                                                    |                |
|          |                      | Auto-Redact                                                                                        | All-Antibian Strategy Constraints Strategy Constraints Strategy Constrai |                |
| 0        | Support              |                                                                                                    |                                                                                                    |                |
|          |                      |                                                                                                    |                                                                                                    | Cancel Save    |

j. Electronic Service is not available for initial filings so in the Service tab proceed to the next tab by clicking Fees.

| 🤣 Case Information | Parties          | S Filings                 | 4 Service                      | 5 Fees                     | 6 Summa |
|--------------------|------------------|---------------------------|--------------------------------|----------------------------|---------|
|                    | Service Contacts | +                         | Add Me + Firm list + Pub       | lic list + Add New Contact |         |
|                    | Diajosiff        |                           |                                |                            |         |
|                    | Jane Doe         |                           |                                | ( <u>+</u> •)              |         |
|                    | Email/Mail       |                           | Acti                           | ons                        |         |
|                    |                  | No service contacts added | Add a new or existing contact. |                            |         |
|                    | Defendant        |                           |                                |                            |         |
|                    | Email/Mail       |                           | Acti                           | ons                        |         |
|                    |                  | No service contacts added | Add a new or existing contact. |                            |         |
|                    |                  |                           |                                | (m)                        |         |

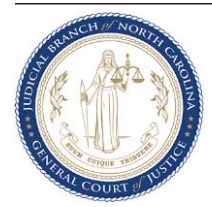

k. Select Payment Account, Filing Attorney and Party Responsible for Fees and click on **Calculate Fees**. If Fees are not applicable, the fee amounts will show \$0.00, otherwise the system calculates the fees based on Case Type, Filing Codes, etc. Click **Summary** to proceed.

| ŧ  | New Case Filing | 9                                   |                                   |         |        |                                   | Draft #                                        | ¢ 2142       | 0-     |          |
|----|-----------------|-------------------------------------|-----------------------------------|---------|--------|-----------------------------------|------------------------------------------------|--------------|--------|----------|
| Ŕ  | 🕑 Case Inform   | ation                               | Parties                           | Silings | 0      | Service                           | 5 Fees                                         |              | 6 Sum  | imary    |
|    |                 | Fees<br>You must select a payment a | ccount even if there are no fees. |         |        | Fee Breakd                        | lown                                           |              |        |          |
|    |                 | Payment Account *                   |                                   |         | •      | Once you've pi<br>the total fees. | icked your payment account, click the button t | pelow to see |        |          |
|    |                 | Party Responsible for Fi<br>Select  |                                   |         | •<br>• |                                   |                                                |              |        |          |
| Sa | Support         |                                     |                                   |         |        |                                   | E                                              | - Service S  | ummary | <i>→</i> |

I. Review all the details entered so far and make corrections if needed. Check the boxes to agree to the terms and click **Submit** to e-file.

| Case Information | Portec                                                                                                    | Filings that the information in this filing is true to to make faiter filing is can be subject to legal is babelet for any person preparing or filing a consolid testifying of consolid testifying account runnees. "Sering account runnees "Sering account runnees the Sering account runnees the Sering account ru                                                                                            | Enroc The best of his or her knowledge, information, or belies<br>penalties or sanctions and, depending on the situation<br>document in the difficul records of the North Charling<br>document in the difficul records of the North Charling<br>document in the difficul records of the North Charling<br>and the Soft of the North Charling and the Soft<br>and the Soft of the North Charling and the Soft<br>and the Soft of the North Charling and the Soft Charling<br>and the Soft of the North Charling and relaction requirements<br>at comply with the filing and relaction requirements                                                                                                    | Test<br>ier. I alwo<br>for, may be<br>the costs to<br>troom surface<br>to surface<br>to su | 0 |
|------------------|----------------------------------------------------------------------------------------------------|----------------------------------------------------------------------------------------------------|----------------------------------------------------------------------------------------------------|----------------------------------------------------------------------------------------------------|---|
|                  | Cubernission Agreements*  Cubernission Agreements*  Cubernission Agre | that the information in this filing is true to it<br>marker failer filings can be subject to legal<br>oblighted for any person preparing or filing a<br>serioual determining information (VP) in that<br>are constructed and the series of the series of the<br>account numbers. Series are account on<br>assessed solutions of the later may be propor-<br>ated and the series of the series of the series of the<br>series of the series of the series of the series of the<br>series of the series of the series of the series of the series of the<br>series of the series of the series of the series of the series of the<br>series of the series of the series of the series of the series of the<br>series of the series of the series of th | he best of his or her knowledge, information, or belie<br>penalities or sanctions and, depending on the situation<br>document in the official records of the North Carolin<br>document states expressly request of by lew of court<br>of the official records of the North Carolin<br>document of the official records of the North Carolin<br>document of the official records of the North Carolin<br>document of the official records of the North Carolin<br>document of the official records of the North<br>Carolina and Architecture and the North Caroling<br>and the official records of the North Caroling<br>and the official records of the North Caroling<br>and the North Caroling and the North Caroling<br>at comply with the filing and relaction requirements | ref. I also<br>ion, may be<br>ina courts to<br>f coder or a<br>Wencold<br>to 5000 oper<br>1. To part<br>to set footh io                                                                                                    |   |
|                  | Case Information                                                                                                    |                                                                                                    |                                                                                                    | Edit                                                                                                    |   |
|                  | Court Location<br>Wake District Court                                                                                                    | Case Type<br>Civil General                                                                                                    | Cireo Estingory<br>Civil                                                                                                    |                                                                                                    |   |
|                  | Parties                                                                                                    | Parts Name                                                                                                    | Land Attorney                                                                                                    | <b>₽</b> Edit                                                                                                    |   |
|                  | Plaintiff                                                                                                    | Jane Doe                                                                                                    |                                                                                                    |                                                                                                    |   |
|                  | Defendant                                                                                                    | John Doe                                                                                                    |                                                                                                    |                                                                                                    |   |
|                  | Filings                                                                                                    |                                                                                                    |                                                                                                    | ✓ Edit                                                                                                    |   |
|                  | Filing Code                                                                                                    | Tiling Type Tiles                                                                                                    | g Description Client Ref. #                                                                                                    |                                                                                                    |   |

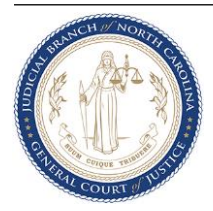

m. System displays an Envelope Number upon successful filing. The Envelope Number and filing details now appear in Filing History. The filing now appears in the OFS Reviewer site.

| ≡   | eCot<br>File&Se | erve eFileNC Stage              |                                                                         | 0· II· 🔮                  |  |
|-----|-----------------|---------------------------------|-------------------------------------------------------------------------|---------------------------|--|
| A   |                 |                                 |                                                                         |                           |  |
| Q   |                 | Start Filing                    | Envelope Submitted                                                      | ×                         |  |
|     |                 | Click the START FILING started. |                                                                         | ed at 11/29/2022 1:22 PM  |  |
|     |                 |                                 |                                                                         | 12-910                    |  |
|     |                 |                                 |                                                                         | ed at 11/1//2022 12:28 PM |  |
| 40a |                 |                                 |                                                                         | ed at 11/09/2022 10:07 AM |  |
|     |                 |                                 | Envelope Submitted                                                      |                           |  |
| •   |                 |                                 | Envelope Subfinitied<br>Envelope #3852 has been submitted successfully. |                           |  |
|     |                 |                                 | View Receipt Return to deabhoard                                        |                           |  |
|     |                 | Star                            | View Receipt                                                            | View my drafts            |  |
| 2   | ) Supp          | ort<br>ase Search               | Bookmarks                                                               | Templates                 |  |
|     |                 | Cont # 2201/021206.01           |                                                                         |                           |  |

n. Filer also gets a Filing Submitted Notification email upon successful filing. The Envelope Number and filing details are also listed here.

| Submitted Filing                                                                      | Notification for Case                                                           | e No. 3852               |                          |  |  |                                       |           |               |            |
|---------------------------------------------------------------------------------------|---------------------------------------------------------------------------------|--------------------------|--------------------------|--|--|---------------------------------------|-----------|---------------|------------|
|                                                                                       | filingmail tylestech cloud                                                      |                          |                          |  |  | ← Reply                               | Reply All | → Forwar      | rd •••     |
| To Jami, Sa                                                                           | rvani                                                                           |                          |                          |  |  |                                       |           | Wed 11/30/202 | 2 10:47 PM |
|                                                                                       |                                                                                 |                          |                          |  |  | Filing Submitte<br>Envelope Number: 3 | ed<br>162 |               |            |
| Your filing below has been submi<br>Wake District Court, NC for review<br>processing. | itted to the Clerk's office located in<br>w. Please allow up to one (1) busines | is days for clerk office |                          |  |  |                                       |           |               |            |
|                                                                                       |                                                                                 |                          | Filing Details           |  |  |                                       |           |               |            |
| Court                                                                                 |                                                                                 | Wake District Court      |                          |  |  |                                       |           |               |            |
| Date/Time Submitted:                                                                  |                                                                                 | 11/30/2022 10:46 PM EST  |                          |  |  |                                       |           |               |            |
| Filing Type:                                                                          |                                                                                 | AFFIDAVIT                |                          |  |  |                                       |           |               |            |
| Activity Requested:                                                                   |                                                                                 | Enie                     |                          |  |  |                                       |           |               |            |
| Filed By:                                                                             |                                                                                 | Sarvani Jami             |                          |  |  |                                       |           |               |            |
|                                                                                       |                                                                                 |                          |                          |  |  |                                       | _         |               |            |
|                                                                                       |                                                                                 |                          | Fee Details              |  |  |                                       | _         |               |            |
| This envelope is pending review and fees ma<br>Case Fee Information 815               | iay change.                                                                     |                          |                          |  |  |                                       |           |               |            |
| Case Fees \$15                                                                        | 50.00                                                                           |                          |                          |  |  |                                       |           |               |            |
| Payment Service Fees \$4.3                                                            | 34                                                                              |                          |                          |  |  |                                       |           |               |            |
| AFFIDAVIT \$0.0                                                                       | 00                                                                              |                          |                          |  |  |                                       |           |               |            |
|                                                                                       |                                                                                 |                          |                          |  |  |                                       |           |               |            |
| Total: \$154.34 (The envelope still has pendin                                        | ing filings and the fees are subject to change)                                 |                          |                          |  |  |                                       |           |               |            |
|                                                                                       |                                                                                 |                          |                          |  |  |                                       |           |               |            |
|                                                                                       |                                                                                 |                          | Document Details         |  |  |                                       |           |               |            |
| Lead File:                                                                            |                                                                                 | AOC-CR-337.pdf           |                          |  |  |                                       |           |               |            |
| Lead File Page Count:                                                                 |                                                                                 |                          |                          |  |  |                                       |           |               |            |
|                                                                                       |                                                                                 |                          |                          |  |  |                                       |           |               |            |
|                                                                                       |                                                                                 |                          | For Technical Assistance |  |  |                                       |           |               |            |
| Contact Tyler Technologies                                                            |                                                                                 |                          |                          |  |  |                                       |           |               |            |
|                                                                                       |                                                                                 |                          |                          |  |  |                                       |           |               |            |
| Please do not reply to this email. It was gene                                        | erated automatically by no-reply@effingmail.tylerter                            | ch.cloud.                |                          |  |  |                                       |           |               |            |

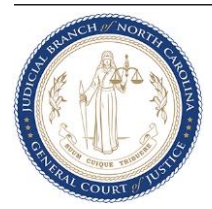

o. Subsequent Filing - Click on File into Existing Case.

| ≡   | eCourts<br>FileAcSierve eFileNC Stage                                                                                                    | SJ 🗸 |
|-----|----------------------------------------------------------------------------------------------------|------|
| ŧ.  | ← Start Filing                                                                                                    |      |
| â   |                                                                                                    |      |
|     |                                                                                                    |      |
|     |                                                                                                    |      |
|     | File New Case                                                                                                    |      |
| 40a | If you do not have a case number and you want to start a new case for If the case was started by you or someone else and you have the case |      |
|     | the first time. number or names of the parties to find the case.                                                                           |      |
| L.  |                                                                                                    |      |
|     | Start new case File into existing case                                                                                                    |      |
| 2   | ) Support                                                                                                    |      |

p. Search for the case by **Case Number or Party Name**.

| f you are not sure your case number                                                                                | is correct, refer to the formatting instructions for the selected court or search for the case by party name.                                                                                                    |   |
|----------------------------------------------------------------------------------------------------|----------------------------------------------------------------------------------------------------|---|
| Location*<br>Select                                                                                                |                                                                                                    | • |
| Location is Required.                                                                                              |                                                                                                    |   |
| Search for Case by                                                                                                 |                                                                                                    |   |
| Case Number O Bortu                                                                                                |                                                                                                    |   |
| Type your case number exact                                                                                        | Name<br>tly as you see it on your case documents.<br>you do not know the case number, try searching for a case by Party Name. Click here                                                                                 |   |
| Type your case number exact<br>If the case is not found, or if y<br>(https://odysseyfileandserved                  | Name<br>tly as you see it on your case documents.<br>you do not know the case number, try searching for a case by Party Name. Click here<br>cloud.zendesk.com/hc/en-us/articles/360054175872) for more case search tips. |   |
| Type your case number exact<br>If the case is not found, or if y<br>(https://odysseyfileandserved<br>Case Number * | Name<br>tly as you see it on your case documents.<br>you do not know the case number, try searching for a case by Party Name. Click here<br>cloud.zendesk.com/hc/en-us/articles/360054175872) for more case search tips. |   |
| Type your case number exact<br>If the case is not found, or if y<br>(https://odysseyfileandserver<br>Case Number * | Name<br>tly as you see it on your case documents.<br>you do not know the case number, try searching for a case by Party Name. Click here<br>cloud.zendesk.com/hc/en-us/articles/360054175872) for more case search tips. |   |
| Type your case number exact<br>If the case is not found, or if y<br>(https://odysseyfileandserver<br>Case Number * | Name<br>tly as you see it on your case documents.<br>you do not know the case number, try searching for a case by Party Name. Click here<br>cloud.zendesk.com/hc/en-us/articles/360054175872) for more case search tips. |   |

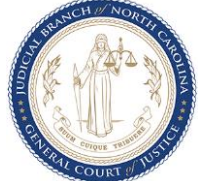

q. Verify the Case Number and Party information and select the case you want to file into by clicking on the Actions button and selecting File into case.

| ≡        | eCourts<br>File&Serve eFileNC Stage | 2                                  |                                        |                                  | 0 -       | · · ·       | SJ 🗸  |
|----------|-------------------------------------|------------------------------------|----------------------------------------|----------------------------------|-----------|-------------|-------|
| ŧ.       | Case Search Results                 | 3                                  |                                        |                                  |           | र् Refine S | earch |
| <b>R</b> |                                     |                                    |                                        |                                  |           |             |       |
| B        |                                     | Location: Wake District Court Case | Number: 22IF020396-910                 |                                  | 1 Results |             |       |
|          |                                     | STATE OF NORTH CA                  | ROLINA VS Defendantfirst Defendantlast |                                  | lione –   |             |       |
|          |                                     | Case # 221F0203                    | 96-910                                 | File inte esses                  |           |             |       |
| 60a      |                                     | Location<br>Wake District Court    | Case Category<br>Criminal              | Ca<br>Inf File into case with te | emplate   |             |       |
|          |                                     |                                    |                                        | View Service contac              | ets       |             |       |
| 1        |                                     |                                    |                                        | Bookmark case                    |           |             |       |
| 2        | ) Support                           |                                    |                                        |                                  |           |             |       |

- r. Follow steps 2(c) through 2(f) to continue to e-file.
- s. Select from eFile Only, eFile and Serve or Service Only depending on the type of filing to be made.

| File Into Case      |                                                                                      |                                                                                                    |                                                     | Draft # 2374 - Case # 16M003062-590 - NC STATE OF I                                                                                                | DEPT OF REVENUE VS MARK A GRIFFEY |
|---------------------|--------------------------------------------------------------------------------------|----------------------------------------------------------------------------------------------------|-----------------------------------------------------|----------------------------------------------------------------------------------------------------|-----------------------------------|
| Case Information    | Parties                                                                              | 3 Filings                                                                                                    | 4 Service                                           | (5) Fees                                                                                                    | (6) Summ                          |
| Edit Filing Details |                                                                                      |                                                                                                    |                                                     |                                                                                                    |                                   |
|                     | Filing Requirements 🛕                                                                | Additi                                                                                                    | onal Services                                       | (                                                                                                    | Communications                    |
|                     | Filing Type * (Required)                                                             |                                                                                                    |                                                     |                                                                                                    |                                   |
|                     | eFile Only Pick 'eFile Only' to just electronically file your papers.                | <ul> <li>eFile and Serve</li> <li>Electronically file your papers of<br/>documents sent to the selected</li> </ul> | with the court and have your<br>d service contacts. | <ul> <li>Service Only</li> <li>Your filing will only be sent to the selected service contacts<br/>and will not be filed with the court.</li> </ul> | )                                 |
|                     | Filing Information                                                                   |                                                                                                    |                                                     |                                                                                                    |                                   |
|                     | Filing Code *<br>Select                                                              |                                                                                                    |                                                     |                                                                                                    | •                                 |
|                     | Client Reference Number                                                              |                                                                                                    |                                                     |                                                                                                    |                                   |
|                     | Filing Description                                                                   |                                                                                                    |                                                     |                                                                                                    |                                   |
|                     |                                                                                      |                                                                                                    |                                                     |                                                                                                    |                                   |
|                     |                                                                                      |                                                                                                    |                                                     |                                                                                                    | A                                 |
|                     | Upload Documents<br>To add more than one lead document to the filing, create another | er filing and upload your document.                                                                                |                                                     |                                                                                                    |                                   |
|                     | Select a Filing code to enable adding documents.                                     |                                                                                                    |                                                     |                                                                                                    |                                   |

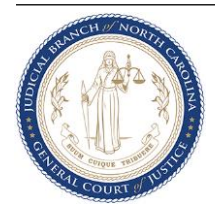

- t. Continue with steps 2(g) through 2(i) to continue to e-file.
- u. In the Service tab select a Service Contact from the Firm List and associate with the relevant party. You can also add a new Service contact in this tab if eFile and Serve or Service Only was selected in the Filings tab. Click Save. Repeat stepu 2 (u) to add more service contacts.

| Case Information                                                                                                    | 🥑 Parties                                                                                                    | S Filings                                                | 3 set                                 | vice               | 5 Fees                                              | 6                                                                                                    |
|----------------------------------------------------------------------------------------------------|----------------------------------------------------------------------------------------------------|----------------------------------------------------------|---------------------------------------|--------------------|-----------------------------------------------------|----------------------------------------------------------------------------------------------------|
|                                                                                                    | Sanvias Contacto                                                                                                    |                                                          |                                       |                    |                                                     |                                                                                                    |
|                                                                                                    | Service Contacts                                                                                                    |                                                          | + Add Me                              | Firm list + Public | ist + Add New Contact                               |                                                                                                    |
|                                                                                                    |                                                                                                    |                                                          |                                       |                    | 1                                                   |                                                                                                    |
|                                                                                                    | Service Contact                                                                                                    | Email/Mail                                               | Service Method                        | Actions            |                                                     |                                                                                                    |
|                                                                                                    |                                                                                                    | No service con                                           | tacts added. Add a new or existing co | ntact.             |                                                     |                                                                                                    |
|                                                                                                    | Plaintiff                                                                                                    |                                                          |                                       |                    | (± 0)                                               |                                                                                                    |
|                                                                                                    | Service Centert                                                                                                    | JE Emplithed                                             | Convice Mathead                       | å stinne           |                                                     |                                                                                                    |
|                                                                                                    | arryice contact                                                                                                    | No service con                                           | tacts added. Add a new or existing co | ntact.             |                                                     |                                                                                                    |
|                                                                                                    |                                                                                                    |                                                          |                                       |                    |                                                     |                                                                                                    |
|                                                                                                    | Other Service Contacts                                                                                                    |                                                          |                                       |                    | (±•)                                                |                                                                                                    |
|                                                                                                    | Service Contacts                                                                                                    | Email/Mail                                               | Service Method                        | Actions            |                                                     |                                                                                                    |
|                                                                                                    |                                                                                                    | No aerrice con                                           | acto added. Add a new or existing of  | indet.             |                                                     |                                                                                                    |
| upport<br>Draft and Exit                                                                                                    |                                                                                                    |                                                          |                                       | Draft#             | 2374 - Case # 16M003062 590 - NC STATE OF           | Filings Fe                                                                                                    |
| ergeont<br>wraft end Exit<br>aftieric Stope<br>Into Case                                                                                                    | Paties                                                                                                    | Pilogs                                                   | <b>0</b> ier                          | Draft #            | 2374 - Case # 16M003062.590 - NC STATE OF           | Filings      Filings      Filings |
| Into Case                                                                                                    | Pattes                                                                                                    | Filogs                                                   | C Serv                                | Draft #            | 2374 - Case # 16M003062 590 - NC STATE OF<br>① Fees | ← Fillings To<br>@・ Ⅲ-<br>DEPT OF REVENUE VS MARK A GRIFF                                                                                                    |
| erport<br>vraft end Exit<br>store Suspe<br>Into Case<br>Case Information<br>d Service Contact                                                                                                    | Patters                                                                                                    | Filings                                                  | © terr                                | Draft #            | 2374 - Case # 16M003062 590 - NC STATE OF           | Filings r € - Ⅲ- DEPT OF REVENUE VS MARK A GREFT                                                                                                    |
| experient<br>Draft and Exit<br>First and Exit<br>into Case<br>Case Information<br>d Service Contact                                                                                                    | Panes<br>Service Method<br>Tarra parties with an addressing copy of your documents or m                                                                                                    | Filogs<br>ay also have the choice to serve them by mail. | O ser                                 | Daft #             | 2374 - Case # 16M003062 590 - NC STATE OF           | Ellings F<br>C- III-<br>DEPT OF REVENUE VS MARK A GRIFFA                                                                                                    |
| apport<br>rraft and Exit<br>setted Exit<br>setted Exits<br>article Exits<br>article Exits                                                                                                    | © Panes<br>Service Method<br>Sarva paties with an electronic copy of your documents or m<br>writes Method*<br>Escre                                                                                                    | y data have the choice to serve them by mail.            | ) for                                 | Draft #            | 2374 - Case # 16M003062-590 - NC STATE OF<br>© Fees | ← Filings P ● H – DEPT OF REVENUE VS MARK & GRIFF ©                                                                                                    |
| errart and Exit  reart and Exit  reart and Exi                                                                                                    | Partice      Service Method      Isrre partice with an electronic cary of your documents or m     """     """     """     """     """     """     """     """     """     """     """     """     """     """     """     """     """     """     """     """     """     """     """     """     """     """     """     """     """     """     """     """     """     """     """     """     """     """     """     """     """     """     """"     """"     """"     """"     """"     """"     """"     """"     """""     """"     """"     """"     """"     """"     """"     """"     """"     """"     """"     """"     """"     """"     """"     """"     """"     """"     """"     """"     """"     """"     """"     """"     """"     """"     """"     """"     """"     """"     """"     """"     """"     """"     """"     """"     """"     """"     """"     """"     """"     """"     """"     """"     """"     """"     """"     """"     """"     """"     """"     """"     """"     """"     """"     """"     """"     """"     """"     """"     """"     """"     """"     """"     """"     """"     """"     """"     """"     """"     """"     """"     """"     """"     """"     """"     """"     """"     """"     """"     """"     """"     """"     """"     """"     """"     """"     """"     """"     """"     """"     """"     """"     """"     """"     """"     """"     """"     """"     """"     """"     """"     """"     """"     """"     """"     """"     """"     """"     """""     """""     """"     """""     """""     """"     """""     """""     """""     """""     """"""                                                                                                    | Yings      y data have the choice to serve them by mail. | C Ser                                 | Draft #            | 2374 - Case # 16M003062 590 - NC STATE OF<br>③ ress | Filings r C Filings r C → III - C → III -                                                                                                    |
| export<br>braft and Exit<br>artistic Stage<br>Info Case<br>Case Information<br>d Service Contact                                                                                                    | Panse      Service Method      Interve parties with an determine copy of your documents or m     Errore      Associated Parties      Interve parties is associated the service cost      Associated parties*                                                                                                    | y also have the choice to serve them by mul.             | ) are                                 | Draft #            | 2374 - Case # 16M003062-590 - NC STATE OF           | Filings P. Q · Ⅲ · DEPT OF REVENUE VS MARK A GREFT                                                                                                    |
| export<br>vraft and Exit<br>vraft on Exit<br>vraft cone<br>vraft on Exit<br>vraft cone<br>vraft on Exit<br>vraft cone<br>vraft cone<br>vraft                                    | Parties      Service Method      Isree parties with an electronic copy of your documents or m     Escree      Associated Parties      Lister one or more parties to associate with the service costs      Associated parties      Associated parties*                                                                                                    | et                                                       | C ter                                 | Draft #            | 2274 - Case # 16M003062 590 - HC STATE OF           | Filings r                                                                                                    |
| apport<br>braft and Exit<br>KTCS arliefer Stage<br>Into Case<br>Case Information<br>d Service Contact                                                                                                    | Panse      Service Method      Isree parties with an electronic copy of your documents or m     Service      Service      Associated Parties      Lassociated parties      Associated parties      Associated parties     | et environ.                                              | C Ser                                 | Daft #             | 2374 - Case # 16M003062 590 - NC STATE OF           | Ellings F<br>C- III-<br>DEPT OF REVENUE VS MARK A GRIFFI<br>©                                                                                                    |
| uppert<br>Draft and Exit<br>xmin affect Stops<br>Info Case<br>Case Information<br>d Service Contact                                                                                                    | Partice      Service Method      Inter-sponse with an electronic cary of your documents or or      Energy      Associated Parties      Associated Parties      Contact Information      Add your area advances to be negrate to recover electronic      Tort area to lengand:                                                                                                    | er arrite.                                               |                                       | Daft #             | 2374 - Case # 16M003062-590 - NC STATE OF<br>③ res  | Ellings F.                                                                                                    |
| upper1<br>breft and Exit<br>info Case<br>Case Information<br>Case Information<br>Id Service Contact                                                                                                    | Parties      Service Method      Evre parties with an electronic copy of your documents or in     Esreve      Associated Parties      Liste takes at many parties to associate with the service costs      Associated parties      Associated parties      Associated parties      Associated parties      Associated parties      Associated parties      Associated parties      Associated parties      Associated parties      Associated parties      Associated parties      Associated parties      Contact Information      Ady part and address below to be negated to receive electron      For same to Regard      Errut                                                                                                    | et envice.                                               | © ter                                 | Draft #            | 2374 - Case # 16M003062 590 - HC STATE OF           | Filings re-<br>@· Ⅲ-                                                                                                    |
| uppert<br>Draft and Exit<br>SERV and Exit<br>Into Case<br>Case Information<br>Case Information<br>Case Information                                                                                                    | Particle Service Method Enror particle with the devices copy of your documents or m  Service Method Enror particle with an electronic copy of your documents or m  Service  Associated Parties  Associated Parties  Contact Information  Add your enail address before to be eligible to recover electron  Fort same *  Fort same to begated.  Ernal *  Addividuationation email(s)                                                                                                    | et                                                       | C Ser                                 | ce                 | 2374 - Case # 16M003062 590 - NC STATE OF<br>③ rees | Filings     Fe       Image: Constraint of the second second                                      |
| upper] Draft and Exit                                                                                                    | Partice      Errorige Method      Error partices with the decision copy of poor documents or or         —errors before "         Error          Associated Partices          Associated Partices          Associated partices          Associated p | et arrite.                                               | Prove number                          | Dafi #             | 2374 - Case # 16M003062-590 - NC STATE OF           | Ellings F<br>- III-<br>DEPT OF REVENUE VS MARK A GRIFT<br>()                                                                                                    |
| uppet<br>pret and Exit<br>xrim a finite Supe<br>into Case                                                                                                    | Partice                                                                                                    | et annual and a server them by mail.                     | C Err                                 | Creft #            | 2374 - Case # 16M003062 590 - NC 5TATE OF           | EFIIngs F4<br>C - III-<br>DEPT OF REVENUE VS MARK A GRIFF<br>C                                                                                                    |
| tuppart<br>Draft and Exit<br>info Case<br>Info Case<br>Info Ca | Partice      Service Method      Isray partice with an electronic cary of your documents or m     "Escree      Associated Parties      Associated parties      Associated parties      Associated | ay also have the choice to serve them by mail.           | Prese number                          | Conft #            | 2374 - Case # 16M003062 590 - NC STATE OF           | Ellings 7<br>C HI-<br>DEPT OF REVENUE VS MARK A GRIFT<br>©                                                                                                    |

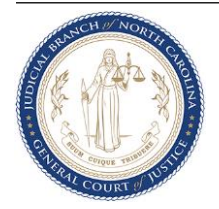

v. Continue with steps 2(k) through 2(l) to continue to e-file.

#### 3. Reviewer Process and integration with Odyssey Case Manager and Portal

All successful filings queue up in the OFS Reviewer site in the appropriate Review Queue. The Review Queues are determined by the Case Category and Filing Codes. Clerks and any judicial staff who are authorized to review incoming filings will be able to view, annotate, add comments and either accept or return the filing.

- a. When a Reviewer accepts a filing, the following take place near real-time
  - i. If it is an initial filing, the Odyssey Case Manager system generates a new case and attaches the filing to this new case.
  - ii. For subsequent filings the filing is attached to the case it was filed into in Odyssey Case Manager.
  - iii. Depending on Case Security, Document Security and users access levels, the case and filings may be viewable in Portal for the public. Restricted cases and documents may not be available in Portal or will be restricted only to certain parties or authorized personnel.
  - iv. Applicable fees if any are deducted from the Payment Account provided by the filer only when the reviewer accepts the filing.
  - v. Filer gets a Filing Accepted Notification email with a stamped copy of the e-filed document. The Envelope Number, filing details and any comments are also listed here.
  - vi. If an e-service was done in addition to the filing, then the Service Contact would receive a Notice of Service email along with the stamped copy of the document filed.
  - vii. Stamped copies will also be sent to emails indicated in the Courtesy Copies section.

| Accepted Filing Notification for Case No. 22CV031231-910 (Jane Doe VS John Doe) |                                                                                                    |               |                                  |           |                   |          |
|---------------------------------------------------------------------------------|----------------------------------------------------------------------------------------------------|---------------|----------------------------------|-----------|-------------------|----------|
| no-renly@efilingmail tylertech cloud                                            |                                                                                                    | × ←           | ) Reply                          | Keply All | ightarrow Forward | ••••     |
| NR To lami Sarvani                                                              |                                                                                                    |               |                                  | w         | ed 11/30/2022 1   | 11:29 PM |
|                                                                                 |                                                                                                    |               |                                  |           |                   |          |
|                                                                                 |                                                                                                    | Filir         | ng Accepte<br>velope Number: 388 | d<br>2    |                   |          |
| The filing below was reviewed and has been accepted by the                      | Clerk's office located in Wake District Court, NC. Please click the link below to retrieve a filed-stamped copy of your e            | eFiled docume | nt                               | _         |                   |          |
|                                                                                 | Filing Details                                                                                                    |               |                                  |           |                   |          |
| Court                                                                           | Wake Dashid Court                                                                                                    |               |                                  |           |                   |          |
| Case Number                                                                     | 220/051/31-910                                                                                                    |               |                                  |           |                   |          |
| Case Style                                                                      | Jane Look VS John Look<br>JIAN 2002 Sto AS RM EST                                                                                    |               |                                  |           |                   |          |
| Date/Time Accented                                                              | 11/3/2/2/2 10:40 PM EST                                                                                                    |               |                                  |           |                   |          |
| Accepted Comments                                                               | 11/3//2/22 11.20 PM E31                                                                                                    |               |                                  |           |                   |          |
| Filing Type                                                                     | Attriave of Indianacy                                                                                                    |               |                                  |           |                   |          |
| Activity Requested                                                              | EFIN                                                                                                    |               |                                  |           |                   |          |
| Filed By                                                                        | Sarvani Jami                                                                                                    |               |                                  |           |                   |          |
|                                                                                 |                                                                                                    |               |                                  |           |                   |          |
|                                                                                 | Fee Details                                                                                                    |               |                                  |           |                   |          |
| Case Fae Information \$154.34                                                   | 110-01000                                                                                                    |               |                                  |           |                   |          |
| Case Fees \$150.00                                                              |                                                                                                    |               |                                  |           |                   |          |
| Payment Service Fees \$4.34                                                     |                                                                                                    |               |                                  |           |                   |          |
| Affidavit of Indigency \$0.00                                                   |                                                                                                    |               |                                  |           |                   |          |
| Grand Total \$154.34                                                            |                                                                                                    |               |                                  |           |                   |          |
|                                                                                 |                                                                                                    |               |                                  |           |                   |          |
| Total: \$154.34                                                                 |                                                                                                    |               |                                  |           |                   |          |
|                                                                                 |                                                                                                    |               |                                  |           |                   |          |
|                                                                                 | Document Details                                                                                                    |               |                                  |           |                   |          |
| Lead File                                                                       | AOC-CR-337.pdf                                                                                                    |               |                                  |           |                   |          |
| Lead File Page Count                                                            |                                                                                                    |               |                                  |           |                   |          |
| File Stamped Copy                                                               | https://inviewemc.lest.tylerisch.sloud/ViewDocuments.aspr?FID=6e7ad50-974c-46168a9c-a28d3a629d7d<br>This link is active for 60 days. |               |                                  |           |                   |          |
|                                                                                 |                                                                                                    |               |                                  |           |                   |          |
|                                                                                 | For Technical Assistance                                                                                                    |               |                                  |           |                   |          |

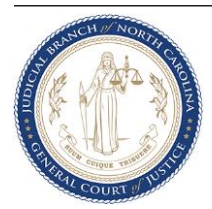

| Notification of Service for Case No. 22CR700448-500 (ST                         | ATE OF NORTH CAROLINA VS EDUARDO JUN PATRICIO-GALVAN)                                                          |                                                                  |
|---------------------------------------------------------------------------------|----------------------------------------------------------------------------------------------------|------------------------------------------------------------------|
| NR no-reply@efilingmail.tylertech.cloud                                         |                                                                                                    | ☆     ←     Reply     ≪     Reply All     →     Forward     ···· |
|                                                                                 |                                                                                                    | WON 12/ 5/2022 5.04 PW                                           |
|                                                                                 |                                                                                                    | Notification of Service<br>Envelope Number: 3804                 |
| This email was generated by the electronic filing (eFilin listed below.         | g) system of the North Carolina courts and includes a copy of the filing                                       |                                                                  |
| Please click the link below to retrieve your copy of the                        | ïled document.                                                                                                 |                                                                  |
| ······· ,·· ,·····                                                              |                                                                                                    |                                                                  |
|                                                                                 |                                                                                                    |                                                                  |
| (See Rule 5 of North Carolina's Rules of Civil Procedu                          | e for specific details on service of pleadings and other papers.)                                              |                                                                  |
|                                                                                 | Filing Details                                                                                                 |                                                                  |
| Case Number                                                                     | 22CR700448-500                                                                                                 |                                                                  |
| Case Style                                                                      | STATE OF NORTH CAROLINA VS EDUARDO JUN PATRICIO-GALVAN                                                         |                                                                  |
| Date/Time Submitted                                                             | 11/17/2022 3:00 PM EST                                                                                         |                                                                  |
| Filing Type                                                                     | Motion for Recall                                                                                              |                                                                  |
| Filed By                                                                        | Sarvani Jami                                                                                                   |                                                                  |
|                                                                                 | EDUARDO JUN PATRICIO-GALVAN:                                                                                   |                                                                  |
| Service Contacts                                                                | S J (sarvani jami@nccourts.org)                                                                                |                                                                  |
|                                                                                 |                                                                                                    |                                                                  |
|                                                                                 | Document Datails                                                                                               |                                                                  |
|                                                                                 | https://reviewemc.test.tylertech.cloud/ViewServiceDocuments.aspx?ADMIN=0&SID=4cf690cd_154d_4dad_a0bc_66b17c63t | 359                                                              |
| File Stamped Copy                                                               | This link is active for 45 days.                                                                               |                                                                  |
|                                                                                 |                                                                                                    |                                                                  |
|                                                                                 |                                                                                                    |                                                                  |
|                                                                                 | For Technical Assistance                                                                                       |                                                                  |
| Contact Tyler Technologies                                                      |                                                                                                    |                                                                  |
|                                                                                 |                                                                                                    |                                                                  |
| Please do not reply to this email. It was generated automatically by no-reply@e |                                                                                                    |                                                                  |

- b. When a Reviewer returns a filing, the following take place near real-time
  - i. There is no record of the filing in the case in Odyssey Case Manager system and in extension, the returned filing is not seen in Portal.
  - ii. Money is not deducted from the Payment Account.
  - iii. The filer is notified if the filing is returned and there is no stamped copy of the document. The Envelope Number, filing details and any comments are also listed here.
  - iv. Since there is no stamped copies of the document, courtesy copies and Notice of Service emails are also not sent.

| Return for Correction Notification for filing on case 22PFG200002-999             |                                                                                                    |                                                                                             |  |  |  |  |
|-----------------------------------------------------------------------------------|----------------------------------------------------------------------------------------------------|---------------------------------------------------------------------------------------------|--|--|--|--|
| NR no-reply@efilingmail.tylertech.cloud<br>To @ Jami, Sarvani                     |                                                                                                    | ☆     ←     Reply     ≪     Reply All     →     Forward     •••       Wed 11/2/2022 1:55 PM |  |  |  |  |
|                                                                                   |                                                                                                    | Filing Returned<br>Envelope Number: 3534                                                    |  |  |  |  |
| Your filing to the Clerk's office located in AOC Portal U                         | nit, NC has been been returned on Case: 22PFG200002-999                                                     |                                                                                             |  |  |  |  |
|                                                                                   | Return for Correction Reason(s) from Clerk's Office                                                         |                                                                                             |  |  |  |  |
| Return for Correction Reason                                                      | Filer's Request                                                                                             |                                                                                             |  |  |  |  |
| Return for Correction Comments                                                    | No rejection comment was provided. Please contact the court into which you are filing for more information. |                                                                                             |  |  |  |  |
|                                                                                   |                                                                                                    |                                                                                             |  |  |  |  |
|                                                                                   | Document Details                                                                                            |                                                                                             |  |  |  |  |
| Court                                                                             | AOC Portal Unit                                                                                             |                                                                                             |  |  |  |  |
| Case Style                                                                        |                                                                                                    |                                                                                             |  |  |  |  |
| Date/Time Submitted                                                               | 10/13/2022 5:24 PM EST                                                                                      |                                                                                             |  |  |  |  |
| Filing Type                                                                       | Elevated Access Request-IVC                                                                                 |                                                                                             |  |  |  |  |
| Filing Description                                                                |                                                                                                    |                                                                                             |  |  |  |  |
| Activity Requested                                                                | EFile                                                                                                    |                                                                                             |  |  |  |  |
| Filed By                                                                          | Sarvani Jami                                                                                                |                                                                                             |  |  |  |  |
|                                                                                   |                                                                                                    |                                                                                             |  |  |  |  |
| En Tablia Anima                                                                   |                                                                                                    |                                                                                             |  |  |  |  |
| For lechnical Assistance                                                          |                                                                                                    |                                                                                             |  |  |  |  |
| Contact Tyter rectinologies                                                       | ontact tyler technologies                                                                                   |                                                                                             |  |  |  |  |
|                                                                                   |                                                                                                    |                                                                                             |  |  |  |  |
| Please do not reply to this email. It was generated automatically by no-reply@efi |                                                                                                    |                                                                                             |  |  |  |  |

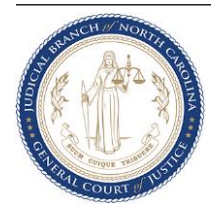